# Mail (Mac OS X: 10.5 以降)での暗号化設定

ここではお客様のパソコンとサーバー間を暗号化し、通信する設定方法を案内します。 すでにご利用のお客様で暗号化の設定をご希望の場合は、以下の手順に従い設定変更を行ってください。

1.

2.

Dock から「Mail」を起動します。 Dock に「Mail」が無い場合は、「アプリケーション」または 「Application」フォルダから「Mail」を起動します。

【Mail】から【環境設定...】を選択します。

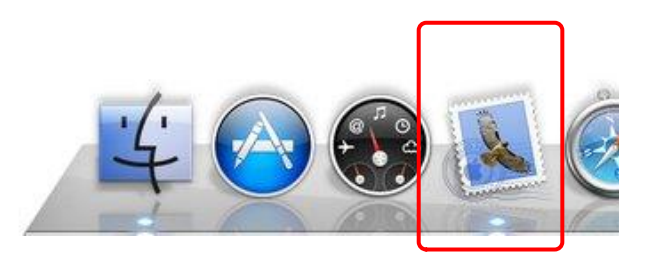

| Ś | Mail ファイル 編集           | 틚 表示 メール |
|---|------------------------|----------|
|   | Mail について              |          |
| ſ | 環境設定                   | ж,       |
|   | Mail のフィードパッ:          | クを送信     |
|   | サービス                   | •        |
|   | Mail を隠す               | жн       |
|   | <b>ほかを隠す</b><br>すべてを表示 | ТЖН      |
|   | Mail を終了               | жQ       |

3.

『アカウント』が表示されます。 アカウント欄にある暗号化設定したいアカウント (ここでは【kinet-tarou】)をクリックした後で 【受信用メールサーバ】欄を書き換えます。 【受信用メールサーバ】欄が灰色の表記で変更できない 場合は【詳細】をクリックします。

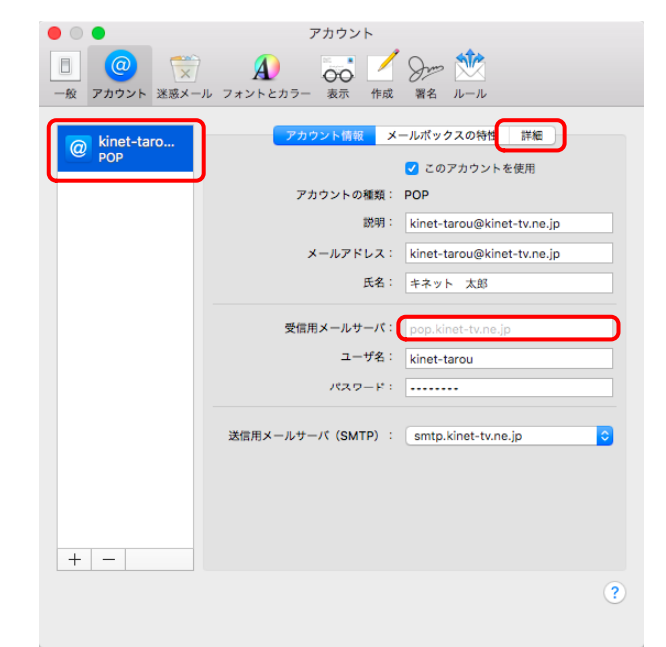

 $\bigcirc$   $\bigcirc$   $\bigcirc$ 

# 4.

【アカウント情報】の【詳細】に移ります。

以下の項目を設定します。

| アカウント設定を自動的に検出<br>して管理         | チェックを外す |
|--------------------------------|---------|
| メッセージ受信後にメッセージ<br>のコピーをサーバから削除 | チェックする  |
| ポート                            | 995     |
| SSLを使用                         | チェックする  |
| 認証                             | パスワード   |
| セキュリティ保護されていない<br>認証を許可        | チェックを外す |

設定後、【アカウント情報】をクリックしてください。

#### • • アカウント kinet-taro... POP アカウント情報 メールポックスの特性 詳細 アカウント設定を自動的に検出して管理 ✓ 新着メッセージを自動的に受信するときに含める ✓ メッセージ受信後にメッセージのコピーをサーバから削除: \*受信\*トレイから移動したとき 🗘 今すぐ削除 メッセージのサイズが KB を超えるときに警告 以下の詳細オプションを変更するときは、事前にシステム管理者に確 認してください。 ポート: 995 🗹 SSL を使用 認証: パスワード □ セキュリティ保護されていない認証を許可 + -?

## 5.

再度『アカウント』が表示されます。 【送信用メールサーバ(SMTP)】右横にある プルダウンメニューをクリックし、 【SMTPサーバリストを編集...】を選択します。

| 般 アカウント 迷惑メール       | A)                                  |
|---------------------|-------------------------------------|
| @ kinet-taro<br>POP | アカウント領報 メールボックスの特性 詳細               |
|                     | ✓ このアカウントを使用<br>アカウントの種類: POP       |
|                     | 説明: kinet-tarou@kinet-tv.ne.jp      |
|                     | メールアドレス: kinet-tarou@kinet-tv.ne.jp |
|                     | 氏名: キネット 太郎                         |
|                     | 受信用メールサーバ: pop.kinet-tv.ne.jp       |
|                     | ユーザ名: kinet-tarou                   |
|                     | なし                                  |
|                     | 送信用メールサーバ (SMTP) ✓ kinet-tv.ne.jp   |
|                     | SMTP サーバリストを編集                      |
|                     |                                     |
| + -                 |                                     |
|                     | ?                                   |

アカウント

#### 6.

送信用メールサーバーの設定ウィンドウが開きます。

【サーバ名】を【mail.kinet-tv.ne.jp】に変更後、 【詳細】をクリックしてください。

| mail.kinet-tv.ne.jp kinet-tarou@kinet-tv.ne.jp<br>+ -<br>アカウント情報 詳細<br>説明:<br>サーバ名: mail.kinet-tv.ne.jp<br>TLS 証明書: なし © | 説明  | サーバ名                                    | 使用しているアカウント                |
|----------------------------------------------------------------------------------------------------|-----|-----------------------------------------|----------------------------|
| + -<br>アカウント病報 詳細<br>説明:<br>サーバ名: [mail.kinet-tv.ne.jp<br>TLS 証明書: なし ©                                                  |     | mail.kinet-tv.ne.jp                     | kinet-tarou⊜kinet-tv.ne.jp |
|                                                                                                    | + - | アカウント<br>説明:<br>サーバ名:<br>TLS 証明書:<br>なし | GRW 詳細<br>ne.jp            |

アカウント

# 7.

『送信メールのセキュリティ』に移ります。

以下の項目を設定します。

| アカウント設定を自動的に検出して管理       | チェックする                  |
|--------------------------|-------------------------|
| ポート                      | 465                     |
| SSLを使用                   | チェックする                  |
| 認証                       | パスワード                   |
| セキュリティで保護されていない認証を許<br>可 | チェックを外す                 |
| ユーザ名                     | POP3アカウント               |
| パスワード                    | 初期パスワードまたは<br>変更後のパスワード |

設定後、【OK】をクリックしてください。

|      |                    |              | A           | 00 /     | Dom       |                   |      |   |
|------|--------------------|--------------|-------------|----------|-----------|-------------------|------|---|
| 段 アナ | bウント 3             | 迷惑メール ファ     | +ントとカラー     | 表示 作成    | む 署名      | ルール               |      |   |
|      |                    |              |             |          |           |                   |      |   |
|      | 説明                 | サーバ名         |             | 使用       | しているフ     | 7カウント             |      |   |
| e    |                    | mail.kine    | t-tv.ne.ip  | kin      | et-tarou@ | kinet-tv.n        | e.ip |   |
| 1.1  |                    | manakirk     | it thirdip  | KIID     |           | initiation to the | 0.16 |   |
|      |                    |              |             |          |           |                   |      |   |
|      |                    |              |             |          |           |                   |      |   |
|      |                    |              |             |          |           |                   |      |   |
|      |                    |              |             |          |           |                   |      |   |
|      |                    |              |             |          |           |                   |      | - |
|      | + -                |              |             |          |           |                   |      |   |
|      |                    |              | アカウン        | /ト情報 📑   | ia        |                   |      | _ |
|      |                    | 🗖 7±0        | いた設定を自動     | 的口論出して   | 110       |                   |      |   |
|      | アカウシト設定を自動的に使出して言理 |              |             |          |           |                   |      |   |
|      |                    | <b>ж</b> -к: | 465         | ☑ SSL を使 | 用         |                   |      |   |
|      |                    | 認証:          | パスワード       |          |           |                   | ۲    |   |
|      |                    |              | 🗌 セキュリテ     | ィ保護されて   | いない認証     | を許可               |      |   |
|      |                    | ユーザ名:        | kinet-tarou |          |           |                   |      |   |
|      |                    |              |             |          |           |                   |      |   |
|      |                    | パスワード:       | •••••       |          |           |                   |      |   |
|      |                    |              |             |          |           |                   |      |   |
| 1    |                    |              |             |          |           | ſ                 |      |   |
| T (  | ?                  |              |             |          | キャン       | セル                | ОК   |   |
|      |                    |              |             |          |           |                   |      |   |

8.
『アカウント』に戻ります。
ウィンドウ左上の赤い●をクリックしてください。

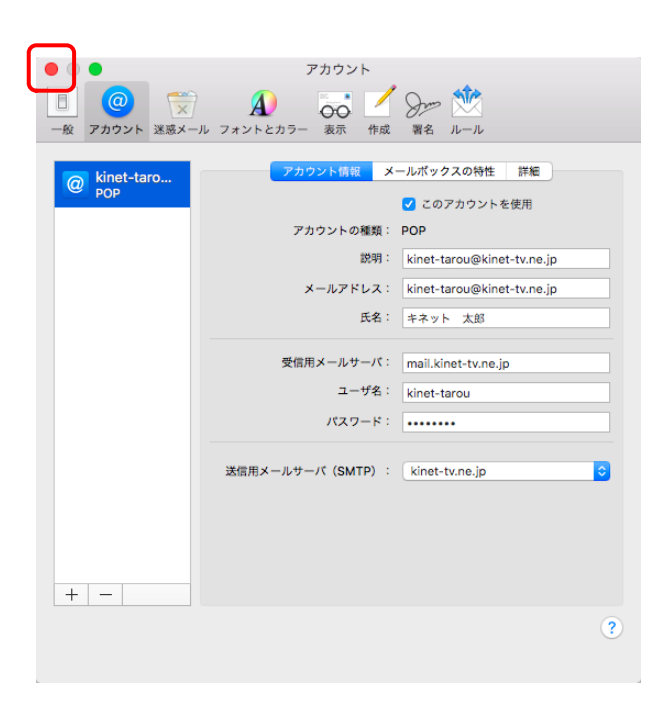

## 9.

アカウントの変更内容を保存するかの確認画面が 表示されます。 【保存】をクリックします。

以上で「Mail (Mac OSX:10.7、10.6、10.5)での暗号化設定」 は終了です。

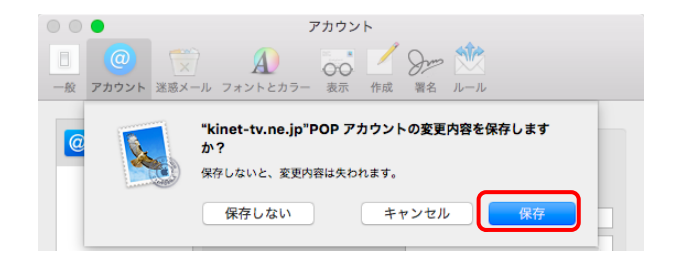